## Hur man använder miniräknaren för att hantera derivatavärden, derivatagrafer och tangenter

**Exempel:** Utgå från funktionen  $f(x) = \frac{4e^{x-1}}{e^{x^2}+2}$  i intervallet -2 < x < 3.

- a) Bestäm ekvationen för en tangent med tangeringspunkt i x = 2
- b) Det finns två punkter med *y*-värdet 0,7. Bestäm lutningen i dessa båda punkter.
- c) Det finns två punkter med lutningen -0,5. Bestäm dessa punkters koordinater

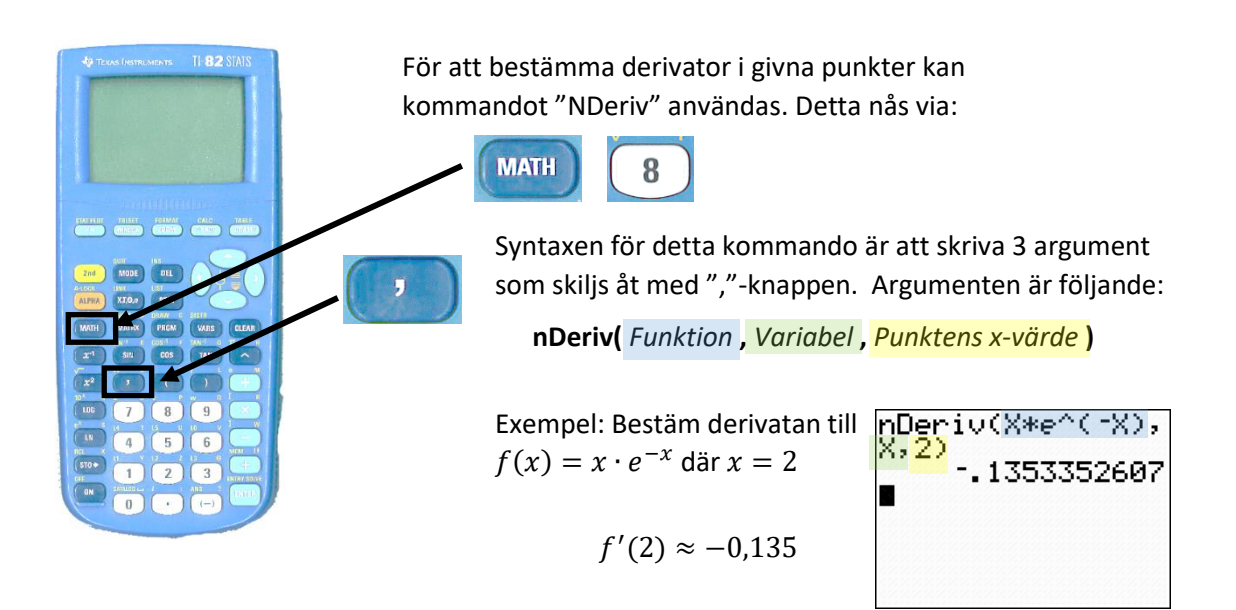

För att lösa problem där derivatan söks i punkter med endast kända *y*-värden, eller där derivatan är känd och punkten söks är det enklaste att istället rita upp grafer, och läsa av värden i dessa.

Funktionsgrafen och derivatagrafen samtidigt.

Börja med att lägga in den funktion som deriveringen gäller, under Y1. I detta exempel:

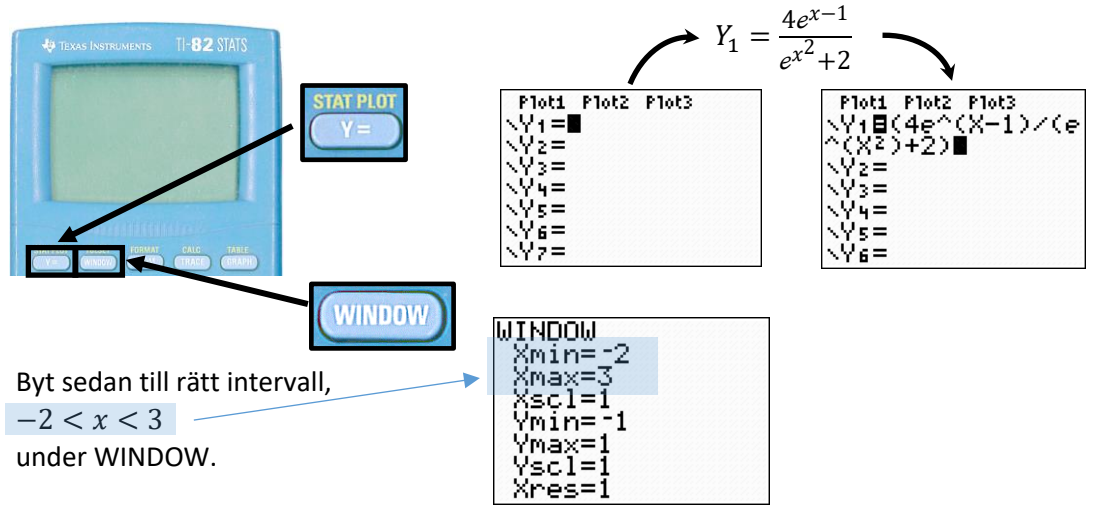

Lägg nu till en andra funktion, som beskriver derivatan av den första:

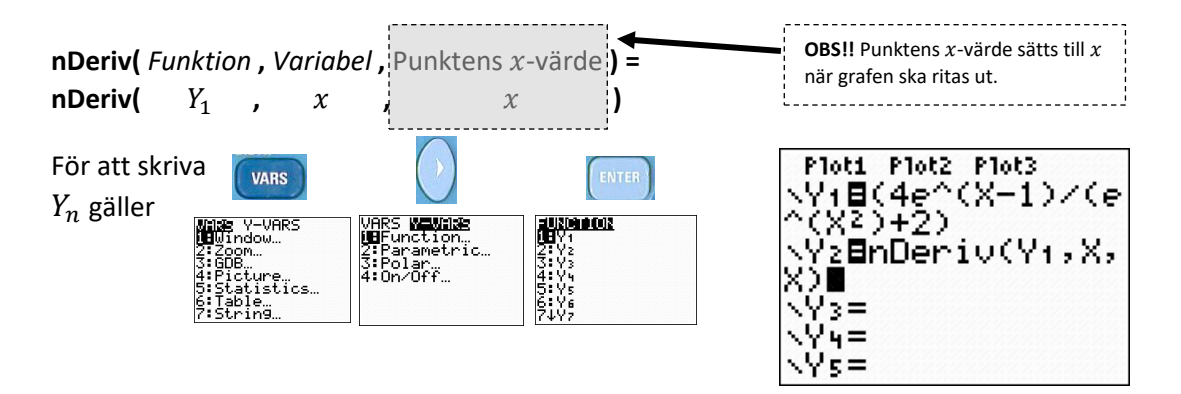

Nu är allt klart för att rita graferna, MEN ett viktigt steg för att snabba upp processen (miniräknaren tar annars onödigt lång tid på att rita ut graferna noggrant) är att först gå in på WINDOW-inställningarna och minska noggrannheten genom att öka Xres:

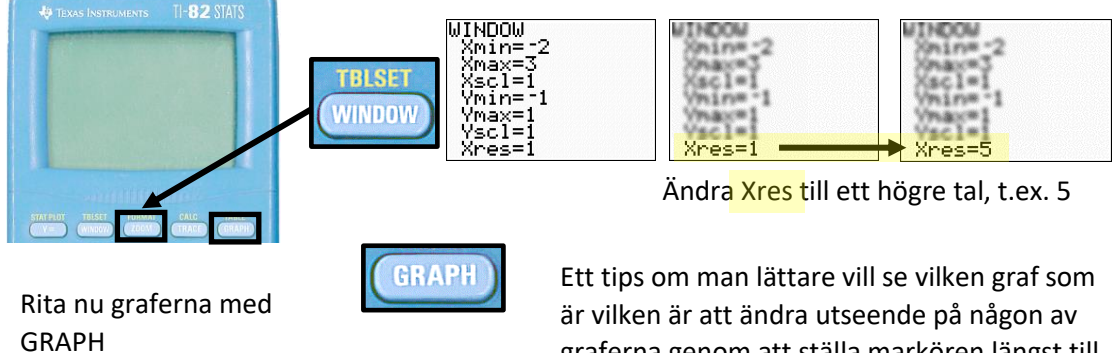

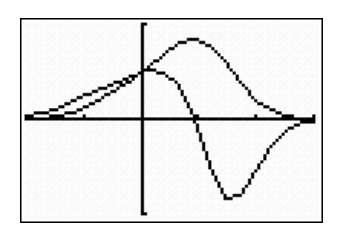

graferna genom att ställa markören längst till vänster och växla med ENTER:

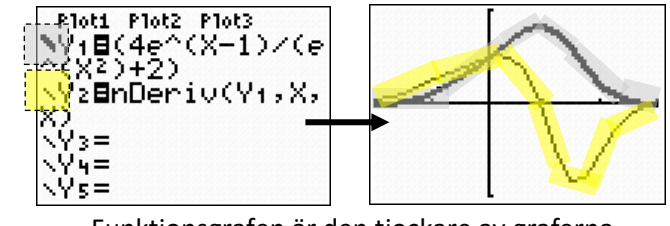

Funktionsgrafen är den tjockare av graferna

a) Bestäm ekvationen för en tangent med tangeringspunkt i x = 2

Vill man ha tangentens ekvation i en viss punkt används DRAW – 5: Tangent

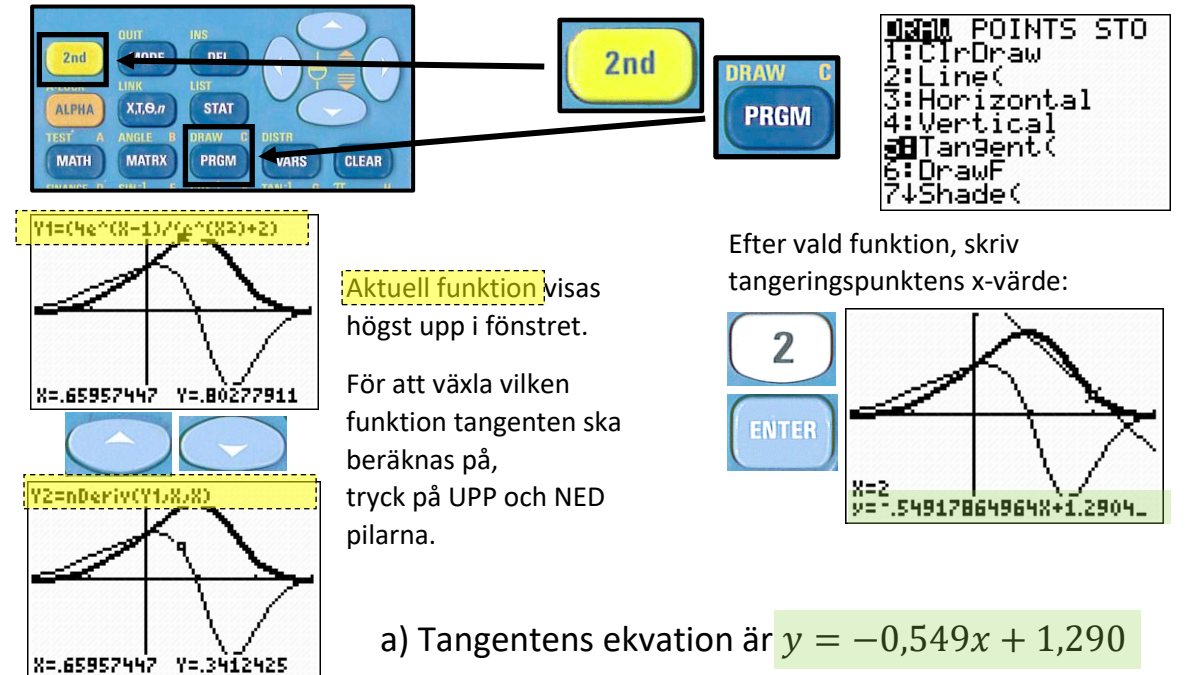

b) Det finns två punkter med *y*-värdet 0,7.Bestäm lutningen i dessa båda punkter.

Rita tillsammans med graferna in en linje vid y = 0.7

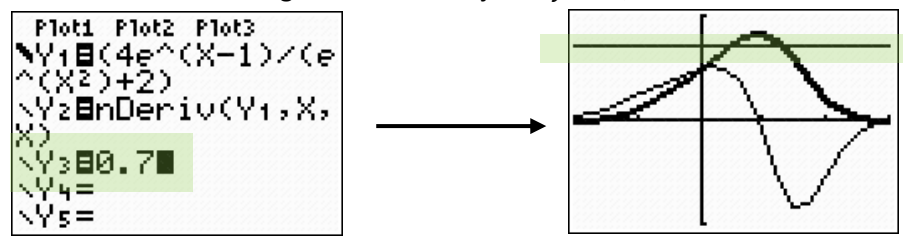

De två skärningspunkterna fås mha kommandot intersect

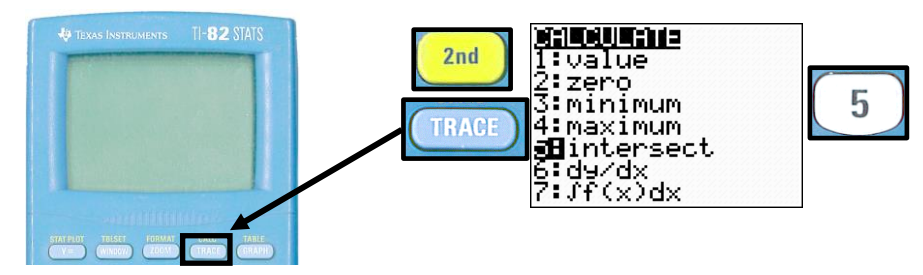

Stega upp och ned och så att de två funktionerna blir funktionskurvan (Y1) och den horisontella linjen (Y3).

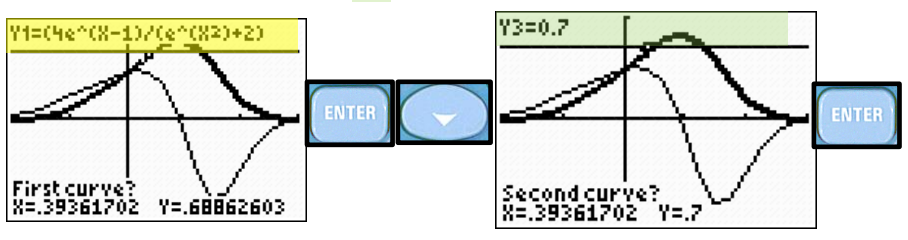

Flytta sedan till markören till i närheten av punkten som ska undersökas, och tryck ENTER.

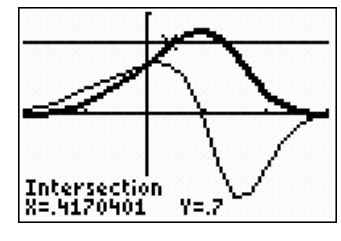

När punkten hittats, tryck nedåtpil för att byta till derivatan just där

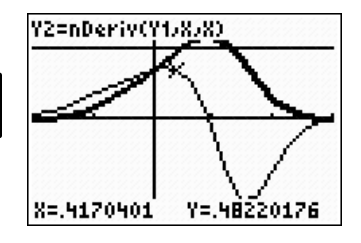

Punktens x-värde är 0,417 och derivatans värde är där 0,482

Upprepa samma procedur med den andra skärningspunkten, vilket ger

Y2=nDeriv(Y1,X,X) X=1.3406378 Y=-.7096195

b) För de två punkterna där y-värdet är 0,7 gäller:  $f'(0,417) \approx 0,482$  $f'(1,341) \approx -0,710$ 

 $f'(1,341) \approx -0,710$ 

## c) Det finns två punkter med lutningen -0,5. Bestäm dessa punkters koordinater

Samma lösningsprincip som i b)-uppgiften, men använd istället *intersect* mellan derivatagrafen och en linje vid Y = -0,5:

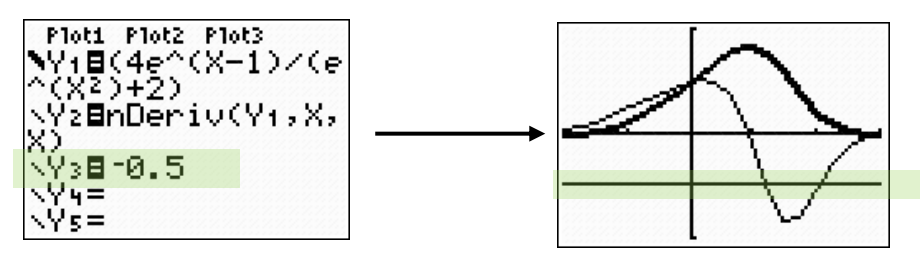

"intersecta" mellan Y2 (derivatan) och Y3 (den horisontella linjen):

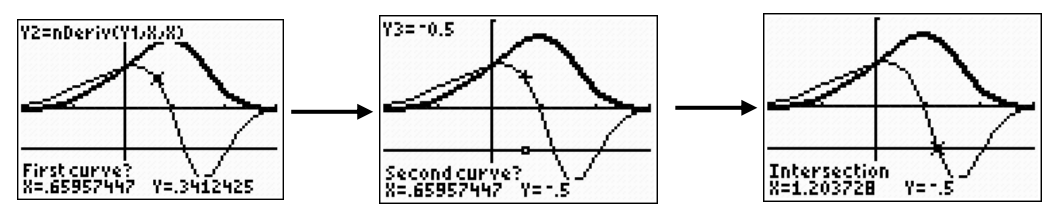

Växla till funktionen (Y1), och läs av y-värdet...

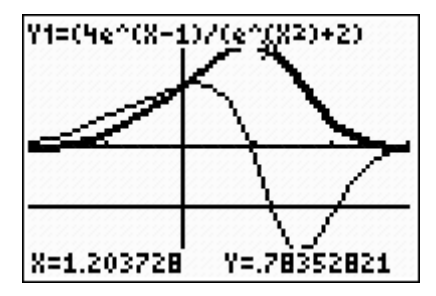

Den första punktens koordinater är...

\_ \_ \_ \_ \_ \_ \_ \_ \_ \_ \_ \_ \_ \_ \_ \_ \_ \_

\_ \_ \_ \_ \_ \_ \_ \_ \_ \_ \_ \_ \_ \_ \_ \_ \_ \_

 $x \approx 1,204$  $y \approx 0,784$ 

Upprepa för den andra punkten:

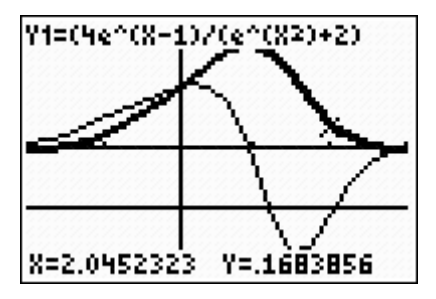

...vilket ger koordinaterna:

 $x \approx 2,045$  $y \approx 0,168$ 

c) För de två punkterna där lutningen är -0,5 gäller:  $f(1,204) \approx 0,784$  $f'(2,045) \approx 0,168$